## 20.1 Allow Share Members to Manage Re-Shares

User ability to re-share and also manage subsequent folder shares that have been created from your original share is available in FileCloud (1) version 18.2.

Groups have the ability to re-share folders, but are not able to manage the folder shares.

## Once you share a folder privately, it has the ability to be shared again by members.

Now you can also designate another user to manage those re-shares of your original shared file.

| Miscellaneous Permissions: | ]    | ×      |
|----------------------------|------|--------|
| Allow Delete               |      |        |
| Allow Manage               |      |        |
|                            | Save | Cancel |
| <u> </u>                   |      |        |

As a private share owner, you have the ability to allow others to manage re-sharing in the following ways:

· View and manage re-shares - This means managing shares created by other users from your shared files Assign managers to view and manage re-shares - This means allowing others to manage shares created by other users from your shared files, including removing permissions and users from the share

Share Permissions Allow Everyone Allow Selected Users/Groups Group Guest 1 Add Guest Allow Allow Allow Allow Allow Misc Guest View Download Upload Share Sync gabrielle\_95@example.com 0 2

How To Allow Managing of Re-Shares

A Managing re-share permissions can be granted to a user who already has the following permissions:

- Allow View
- Allow Download
- Allow Upload
- Allow Share

To allow a share member to manage a folder re-share:

- 1. Open a browser and log on to the User Portal.
- 2. On the left navigation panel, click Files.

- 3. Open the folder you want to share.
- 4. If the folder is already being shared, in the Details pane on the right, in the Sharing section, click Manage, and then skip to step 8.
- 5. If the folder is not yet being shared, in the Details pane on the right, in the Sharing section, click +Share.
- 6. On the Confirm dialog box, click OK.
- 7. On the Share Link dialog box, click Advanced Options.
- 8. On the Manage Share for Folder window, in the Share Permissions panel, select Allow Selected Users/Groups.
   9. To add a user, select the Guest tab and then click Add Guest.
- 10. To add a group, select the Group tab and then click Add Group.
- 11. On the Search screen, type in the user's or group's account name.
- 12. In the Share Notification dialog box, review the email to be sent to the selected user or group, and then click Send.
- 13. In Share Permissions, select the following level of permissions: Allow View, Allow Download, Allow Upload, Allow Share.
- In Share Permissions, under Misc., select the edit icon .
   On the Miscellaneous Permissions dialog box, select Allow Manage, and then click Save.
- 16. Optionally you can select any of the other permission checkboxes.
- 17. To save your changes, click Update

## Managing Re-Shares

| After you allow a user to manage re-shares, they will see the following icon | The user will also be notified of activity |
|------------------------------------------------------------------------------|--------------------------------------------|
| in their dashboard on the Shared with Me file list:                          |                                            |
|                                                                              |                                            |
|                                                                              |                                            |
|                                                                              |                                            |
|                                                                              |                                            |
|                                                                              |                                            |
|                                                                              |                                            |
|                                                                              |                                            |
|                                                                              |                                            |
|                                                                              |                                            |
|                                                                              |                                            |
|                                                                              |                                            |
|                                                                              |                                            |
|                                                                              |                                            |
|                                                                              |                                            |
|                                                                              |                                            |
|                                                                              |                                            |
|                                                                              |                                            |
|                                                                              |                                            |
|                                                                              |                                            |
|                                                                              |                                            |
|                                                                              |                                            |
|                                                                              |                                            |
|                                                                              |                                            |

| A / Shared with Me / satad     Lownload     More →     1 item selected                                                                                                    |                        | Details Activity                                                                                                    |
|----------------------------------------------------------------------------------------------------|------------------------|----------------------------------------------------------------------------------------------------|
| Files                                                                                                    | Filter Items (Alt + F) |                                                                                                    |
| cars     food     food     test123     test123.bt     May 21, 2018 10:22 0 B  The above screenshot shows that you are a manager for 2 shares:                                                                                                    |                        |                                                                                                    |
| <ul> <li>cars folder</li> <li><i>test123</i> folder</li> </ul>                                                                                                    |                        | Information                                                                                                    |
| <ul> <li>Although the food folder has been shared with you, you are not allowed to main and the <i>Details</i> panel in the next column, in the Sharing section, you can see:</li> <li>You have shared the Cars folder with 2 other users.</li> <li>The user <i>satad</i> shared this privately with you first</li> <li>The user <i>satad</i> allowed you to manage re-shares</li> </ul> | ianage it.             | <ul> <li>/SHARED/satad/cars</li> <li>This is shared to you</li> <li>Image: Sharing</li> </ul>                                                                          |
|                                                                                                    |                        | <ul> <li>You shared this PRIV<br/>[Manage]</li> <li>2 Users</li> <li>0 Groups</li> <li>satad shared this PR<br/>[Manage]</li> <li>1 Users</li> <li>0 Groups</li> </ul> |